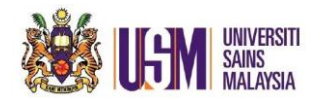

1. Click New Email & click To.

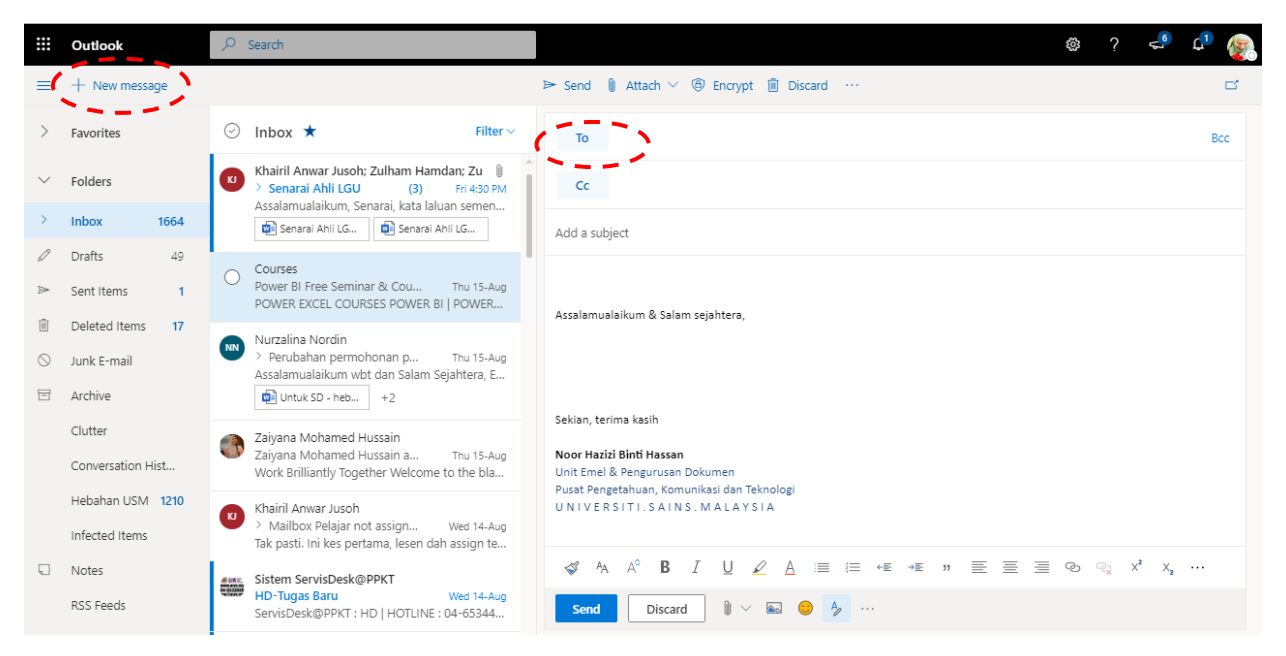

## 2. Type email address.

| ⊨ Send 🔋 Attach ∨ (④ Encrypt 🛍 Discard …                                  | ď     |
|---------------------------------------------------------------------------|-------|
| To 🕻 💮 Zaiyana Mohamed Hussain 🔀                                          | Bcc   |
| Cc                                                                        |       |
| Add a subject                                                             |       |
| Assalamualaikum & Salam sejahtera,                                        |       |
| Sekian, terima kasih                                                      |       |
| Noor Hazizi Binti Hassan<br>Unit Emel & Pengurusan Dokumen                |       |
| Pusat Pengetahuan, Komunikasi dan Teknologi<br>UNIVERSITI SAINS, MALAYSIA |       |
|                                                                           |       |
| ${} {} {} {} {} {} {} {} {} {} {} {} {} {$                                |       |
| Send Discard 🕼 🗸 🐼 🧽 🥠 Draft saved at 11:                                 | 28 AM |

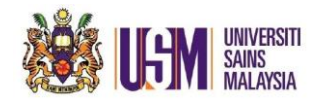

3. Click this 3 buttons for more option & click Show From.

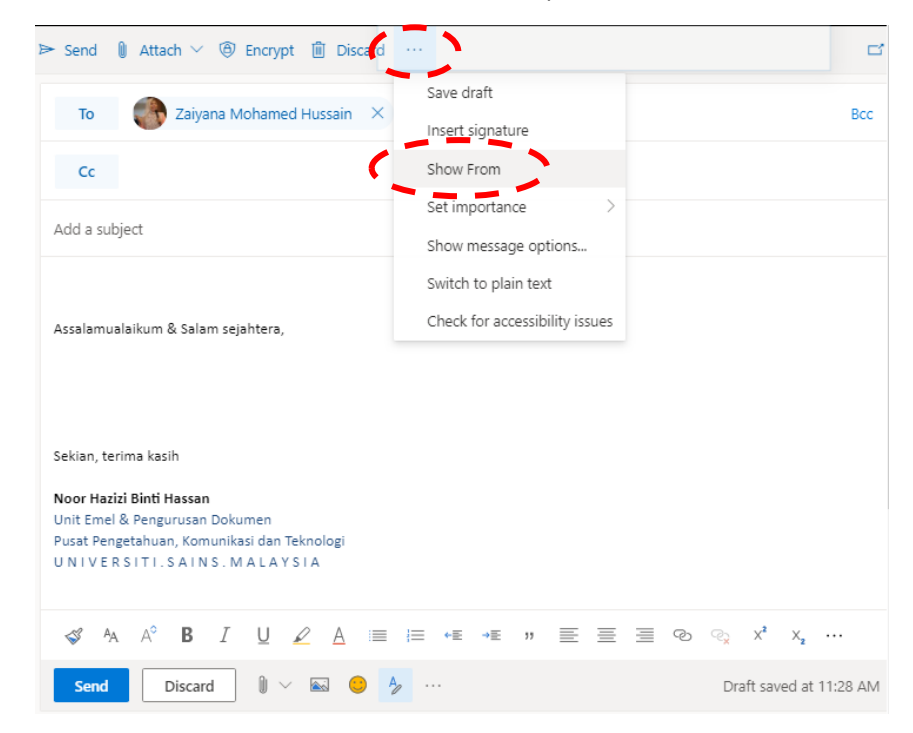

4. Option From will appear & Click 'Other email address..'

| From zizie@usm.n                                                                                                    | ny                                                                     |  |
|----------------------------------------------------------------------------------------------------|------------------------------------------------------------------------|--|
| zizie@usm.my                                                                                                    | ohamed Hussain 🛛 🗙                                                     |  |
| Other email address                                                                                                    |                                                                        |  |
| 5                                                                                                    | -                                                                      |  |
| Add a subject                                                                                                    |                                                                        |  |
|                                                                                                    |                                                                        |  |
|                                                                                                    |                                                                        |  |
|                                                                                                    |                                                                        |  |
| Assalamualaikum & Sala                                                                                                    | m sejahtera,                                                           |  |
| Assalamualaikum & Sala                                                                                                    | <u>m sejahtera,</u>                                                    |  |
| Assalamualaikum & Sala                                                                                                    | m sejahtera.                                                           |  |
| <u>Assalamualaikum</u> & Sala<br>Sekian terima kacih                                                                                                    | m sejahtera,                                                           |  |
| Assalamualaikum & Sala<br>Sekian, terima kasih                                                                                                    | <u>m sejahtera,</u>                                                    |  |
| Assalamualaikum & Sala<br>Sekian, terima kasih<br>Noor Hazizi Binti Hassar<br>Unit Emel & Pengurusan                                                          | m sejahtera,<br>Dokumen                                                |  |
| Assalamualaikum & Sala<br>Sekian, terima kasih<br>Noor Hazizi Binti Hassar<br>Unit Emel & Pengurusan<br>Pusat Pengetahuan, Kom                                | m sejahtera,<br>Dokumen<br>nunikasi dan Teknologi                      |  |
| Assalamualaikum & Sala<br>Sekian, terima kasih<br>Noor Hazizi Binti Hassar<br>Unit Emel & Pengurusan<br>Pusat Pengetahuan, Kor<br>U N I V E R SITI . S A I N  | m sejahtera,<br>1<br>Dokumen<br>Junikasi dan Teknologi<br>IS. MALAYSIA |  |
| Assalamualaikum & Sala<br>Sekian, terima kasih<br>Noor Hazizi Binti Hassar<br>Unit Emel & Pengurusan<br>Pusat Pengetahuan, Korr<br>U N I V E R SITI . S A I N | m sejahtera,<br>Rokumen<br>nunikasi dan Teknologi<br>IS. MALAYSIA      |  |

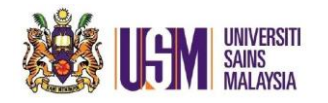

5. And type your email address.

| ▷ Send 🐌 Attach ∨ 🛞 Encrypt 🛍 Discard …                                                                                                    | Ľ       |
|----------------------------------------------------------------------------------------------------|---------|
| From deptemail8@usm.my                                                                                                    | Bcc     |
| To Zaiyana Mohamed Hussain ×                                                                                                    |         |
| Cc                                                                                                    |         |
| Add a subject                                                                                                    |         |
| Assalamualaikum & Salam sejahtera,                                                                                                    |         |
| Sekian, terima kasih                                                                                                    |         |
| Noor Hazizi Binti Hassan<br>Unit <u>Emel</u> & <u>Pengurusan Dokumen</u><br><u>Pusat Pengetahuan, Komunikasi dan Teknologi</u><br>UNIVERSITI.SAINS.MALAYSIA |         |
| ≪ ∧ ∧° B I U ∠ A ≡ ⊨ +≢ » ≣ ≣ ⊂ ⊙ ∞, x* x, ·                                                                                                    | –       |
| Send Discard 🕼 🗸 📾 😔 👌 … Draft saved at 1                                                                                                    | 1:36 AM |

6. Now you have **new** options to choose from to send mail.

| ▷ Send 🐌 Attach 🗸 🛞 Encrypt 💼 Discard …                                                                                       | đ    |
|----------------------------------------------------------------------------------------------------|------|
| From deptemail8@usm.my                                                                                                    | Bcc  |
| zizie@usm.my ohamed Hussain ×                                                                                                 |      |
| Other email address                                                                                                    |      |
| Add a subject                                                                                                    |      |
| Assalamualaikum & Salam sejahtera,<br>Sekian, terima kasih                                                                    |      |
| Noor Hazizi Binti Hassan                                                                                                    |      |
| Unit <u>Emel &amp; Pengurusan Dokumen</u><br><u>Pusat Pengetahuan, Komunikasi dan Teknologi</u><br>UNIVERSITI.SAINS. MALAYSIA |      |
| ≪ ^A A° B <i>I</i> <u>U</u> ∠ A ≡ ⊨ +≡ •≡ " ≣ ≣ ⊕ ⊗, x <sup>4</sup> x, …                                                      |      |
| Send Discard 🛛 🗸 🖌 🍋 🤌 … Draft saved at 11:4                                                                                  | 5 AM |